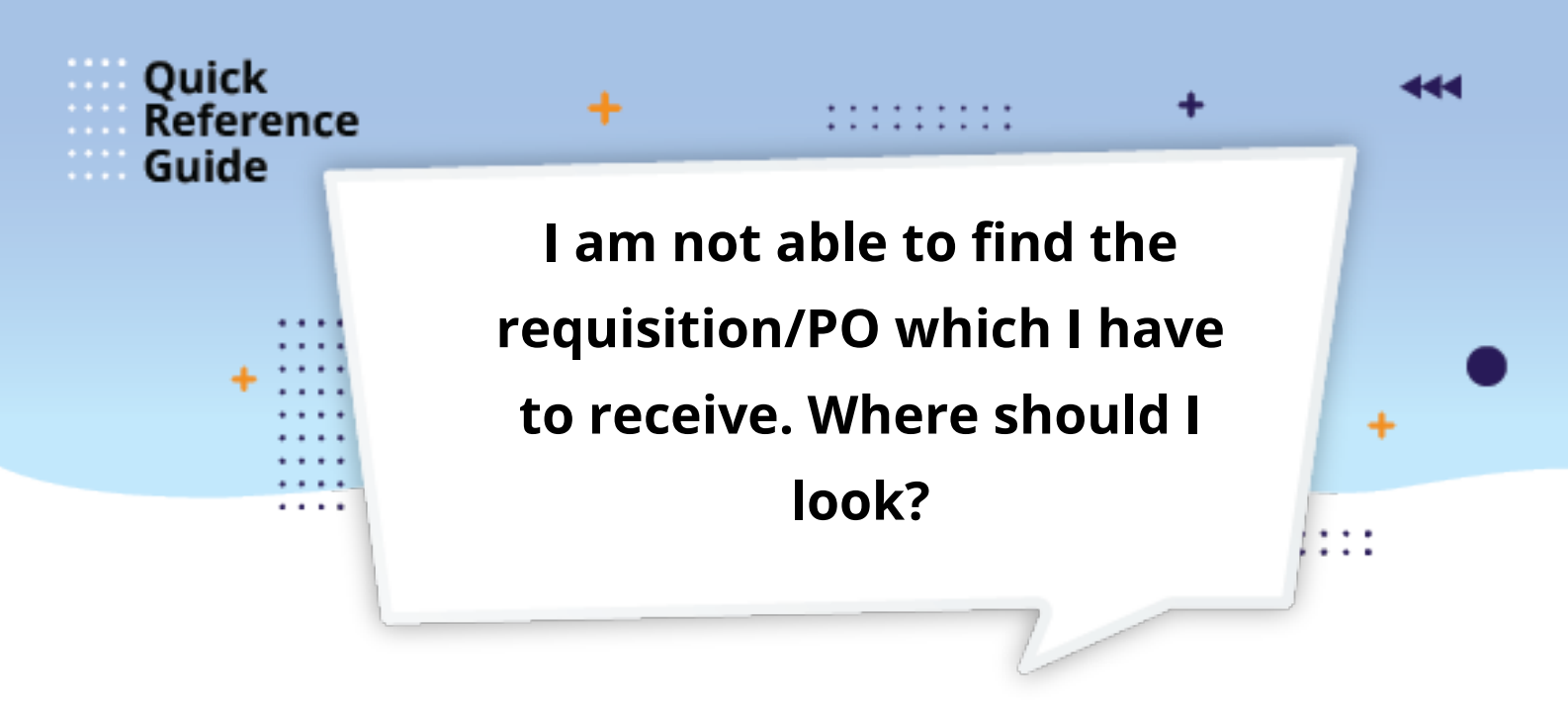

To find a requisition that you are ready to receive in Fusion go to you Requisitions Page. This the first screen you will see (in Fusion) after clicking the **Purchase Requisitions button** in your **Home Page, where** your "active" requisitions display.

|                                                              |                                                                        |                                          |                       |              |                     | Ω¢       | 7 🗆               |
|--------------------------------------------------------------|------------------------------------------------------------------------|------------------------------------------|-----------------------|--------------|---------------------|----------|-------------------|
| Requisitions ⑦                                               |                                                                        |                                          |                       | More Taska 🔻 | Manage Requisitions | Shopping | LISS <del>-</del> |
| Shop by Category -                                           | Search                                                                 |                                          |                       |              | २                   |          | Requ              |
|                                                              |                                                                        | 1. 1. 1. 1. 1. 1. 1. 1. 1. 1. 1. 1. 1. 1 |                       |              | North Cases         |          | 117510            |
| Purchasing News                                              |                                                                        |                                          |                       |              |                     |          |                   |
|                                                              |                                                                        |                                          |                       |              |                     |          |                   |
| As part of Order Managemer<br>Please make this a priority or | nt al Central Warehouse orders now nee<br>nce you receive your orders. | ed to be received in t                   | y the resorts         |              |                     |          |                   |
|                                                              | Д                                                                      | 1                                        |                       |              |                     |          |                   |
| Recent Requisitions                                          | (                                                                      | View More                                | Recent Purchases      |              |                     |          |                   |
| RE0242818 CAN LL                                             | NER 38 X 58 1 5 MIL 50 CL LOW                                          | O Rejected                               | No data to<br>display |              |                     |          |                   |
| REQ242815 trash re                                           | eceptacles                                                             | Rejected                                 | 295,972               |              |                     |          |                   |
|                                                              |                                                                        |                                          | <b></b>               |              |                     |          |                   |

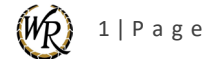

You can also search for the requisition or purchase order using the **Managing Requisitions screen** using at least the PO number or requisition number.

|                                                         |                                  | 습 ☆ ᄆ 🧔 💷~                           |  |  |  |  |  |  |  |
|---------------------------------------------------------|----------------------------------|--------------------------------------|--|--|--|--|--|--|--|
| Manage Requisitions ③                                   |                                  |                                      |  |  |  |  |  |  |  |
| ▲ Search                                                | Advanced Manage Watchlist Sa     | averd Search Requisitions   Enhand 🗸 |  |  |  |  |  |  |  |
| Requisitioning BU                                       | Requester                        | ** At least one is required<br>Q     |  |  |  |  |  |  |  |
| ** Entered By Q                                         | ** Supplier                      | Q,                                   |  |  |  |  |  |  |  |
| ** Requisition                                          | Order                            | Q,                                   |  |  |  |  |  |  |  |
| Description                                             | ** Item                          | q                                    |  |  |  |  |  |  |  |
| Created                                                 | Requisitions Requiring Attention |                                      |  |  |  |  |  |  |  |
| Status All 🗸                                            |                                  |                                      |  |  |  |  |  |  |  |
|                                                         |                                  | Search Reset Save                    |  |  |  |  |  |  |  |
| Search Results                                          |                                  |                                      |  |  |  |  |  |  |  |
| Actions 💌 View 💌 Format 🖤 📄 📅 🚺 Freeze 📓 Detach 🚽 Wilap |                                  |                                      |  |  |  |  |  |  |  |
| 4                                                       | midiyy Gg                        |                                      |  |  |  |  |  |  |  |
| Requisition Description                                 | Creation Date Approval Stan      | us Funds Status Order                |  |  |  |  |  |  |  |

For your convenience, please **double-click** the links below to access the corresponding modules in the **Requisition Process in Fusion** course to learn how to:

- Search and sort requisitions in <u>Module 2 Advance Requisitions Functions</u>, and review the Managing Requisitions section.
- Receive, Correct, Unreceive, and close requisitions in <u>Module 3 Receiving Purchases</u>.

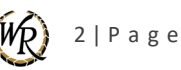